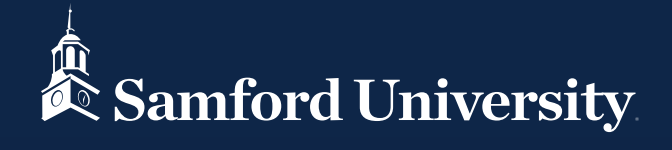

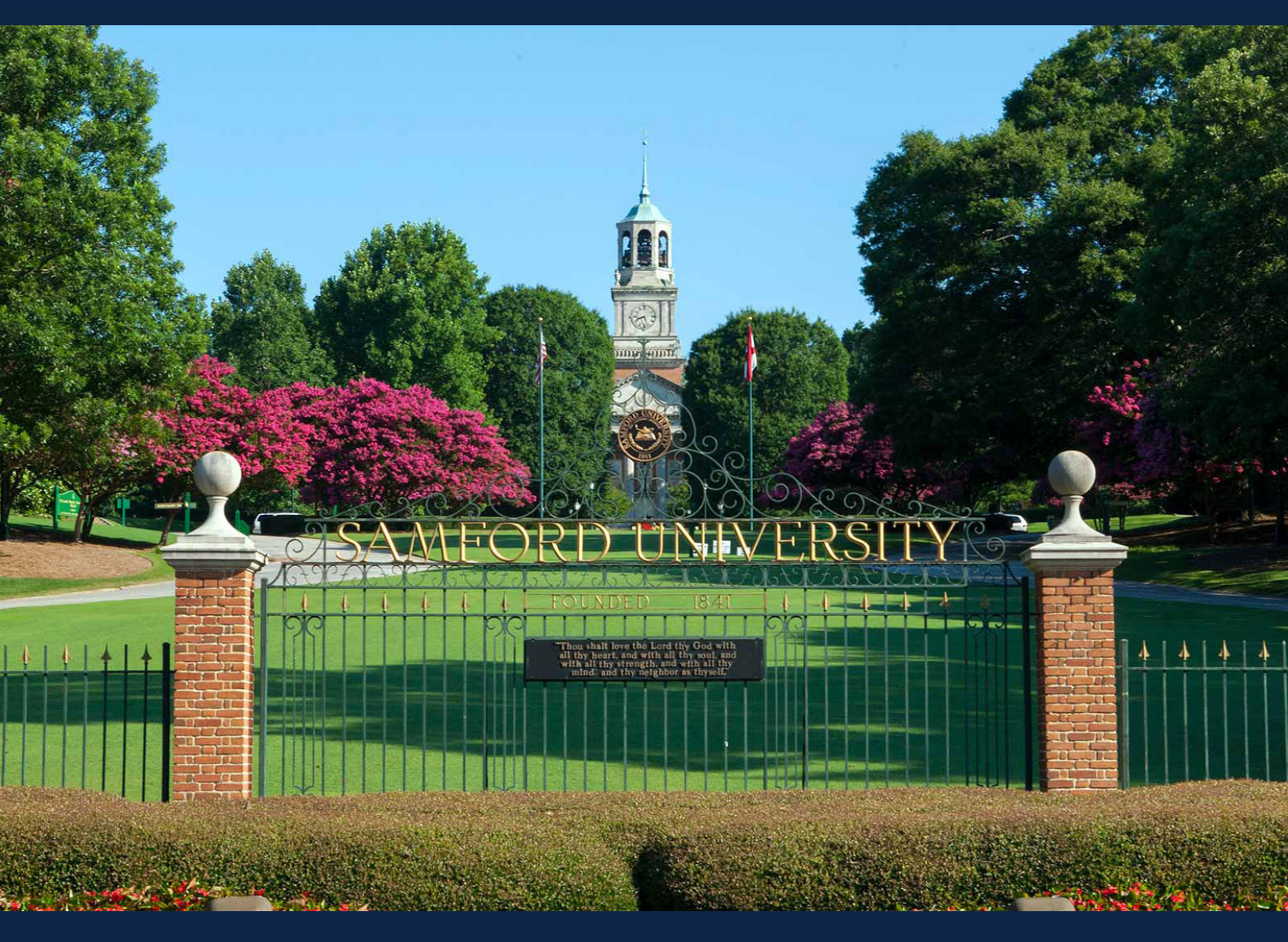

## Your Online User Guide SAMFORD UNIVERSITY 403(b) RETIREMENT PLAN

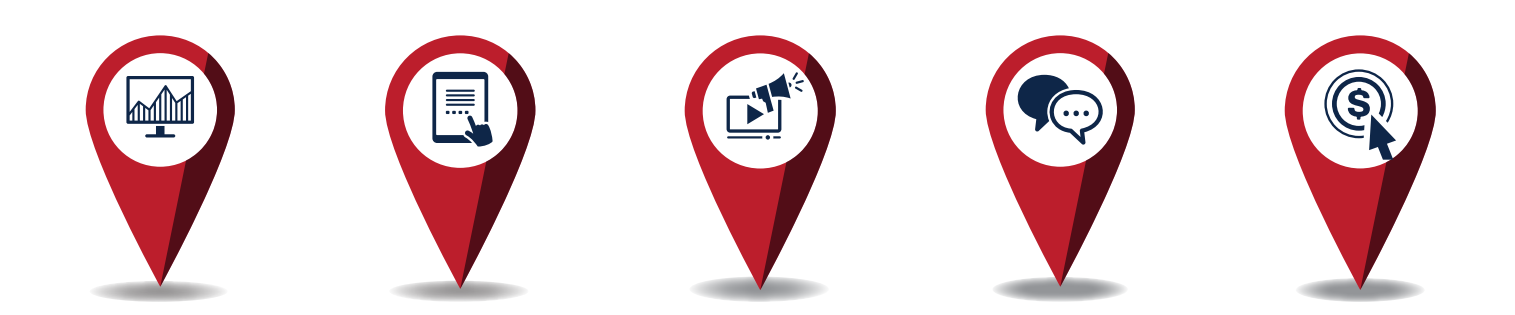

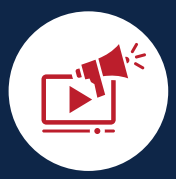

## We are pleased to share the Samford University 403(b) Plan website. The website, which may be used by all faculty and staff (current Fidelity Investments<sup>®</sup> and/or TIAA plan participants, as well as first-time enrollees), allows you to:

- Enroll in the Plan
- View your entire account balance with one or both investment providers (Fidelity or TIAA)
- Elect/change your contributions
- Elect/change your investment service provider (Fidelity or TIAA)
- Link to your current Fidelity or TIAA account
- Use interactive tools and calculators to help set financial goals

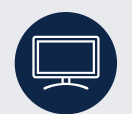

To access the Samford University Retirement Planning website, log on to NetBenefits® at **www.netbenefits.com/samford**.

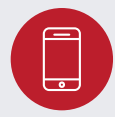

You may also contact the 403(b) Retirement Service Center at **1-800-343-0860** to make deferral and Retirement Provider elections and transact in a Fidelity account.

You can find information specific to your needs by using the following sections of this guide.

| TABLE OF CONTENTS                                                   | PAGE |
|---------------------------------------------------------------------|------|
| Create a Username and Password                                      | 3    |
| Account Access for Current Participants                             | 4    |
| View or Change your:                                                |      |
| Contribution Amount                                                 | 4    |
| <ul> <li>Retirement Service Provider(s)—Fidelity or TIAA</li> </ul> | 5    |
| <ul> <li>Investment Options</li> </ul>                              | 6    |
| • Beneficiary Designations                                          | 7    |
| • Update Your Contact Information                                   | 7    |
| Account Access for New Hires and First-Time Enrollees               | 8    |
| • Easy Enroll                                                       | 10   |
| • Standard Enrollment                                               | 11   |
| Resources                                                           | 13   |

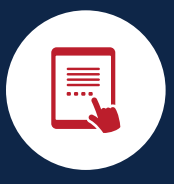

All employees must register to create a Username and Password to enroll, make changes to your deferral amount or choose/change your Retirement Provider online. You will also need your Username and Password when calling the 403(b) Retirement Service Center.

If you are a current Fidelity participant and already have a Username and Password, you can use your current Username and Password to log in to your account. If you have forgotten your Username and/or Password, click *Need Help*? at the top of the login page to reset them.

**Note:** If you are enrolling in the Plan for the first time, register to create a Username and Password and then refer to the section of this guide titled "Account Access for New Hires and First-Time Enrollees".

To register to create a Username and Password visit www.netbenefits.com/samford.

- Click *Register* at the top center of the page and follow the prompts to establish your Username and Password.
- After registering, you will be required to enter your Username and Password to access your account.

| Your Account ? Username ? | Password ? |                      |                       |
|---------------------------|------------|----------------------|-----------------------|
| Fidelity \$               |            | Log in 🔲 Remember Me | Register   Need Help? |
|                           |            |                      |                       |

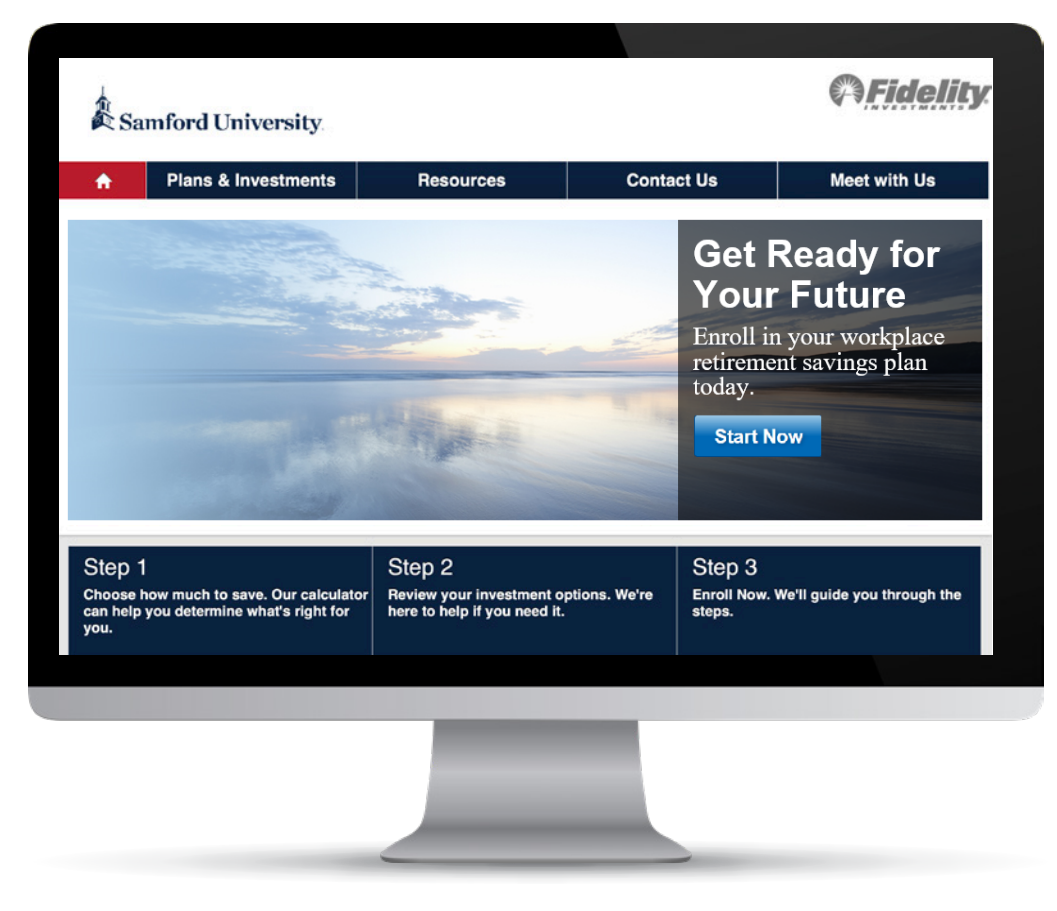

All screen examples in this guide are for illustrative purposes only

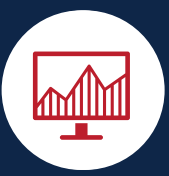

If you are already participating in the Plan and want to make updates to your account, follow the steps outlined below to help you:

- View or change your contribution amount
- View or change your retirement service provider(s)—Fidelity or TIAA
- View or change your investment options
- Verify or change beneficiary designations
- Update your contact information

#### **View or Change Your Contribution Amount**

Once you are logged on, from the NetBenefits home page, choose Contribution Amount from the "Quick Links" drop-down.

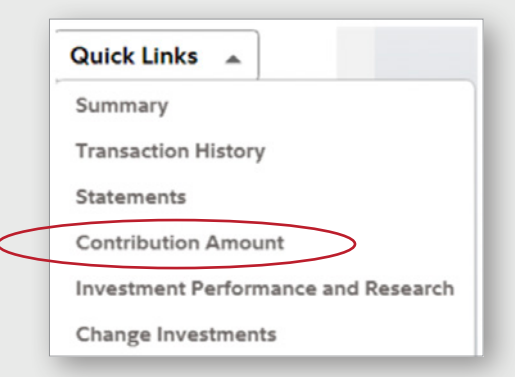

#### **Contribution Amount**

#### Manage Your Contribution Amount • Contribution Amount View or update the amount you contribute to your

retirement savings plan. Why should I contribute to my retirement savings plan?

 Annual Increase Program Enroll in a program to automatically increase your Contribution Amount election each year.
 What is the Annual Increase Program?

 Retirement Providers
 View or update the Retirement Providers who manage your contributions.
 What are Retirement Providers?

There are 2 ways to choose

Contributions allows you to

choose a, 8, 10, or 12% pretax

deferral amount in one click.

your contributions. Easy

Choose *Contribution Amount* on the next screen and follow the steps to view or update your contribution and enter you desired contribution amount.

#### Save more in your workplace savings plan

There are two ways to change your contributions - it's your choice.

#### EasyContributions

Get it done in less than a minute by selecting a package. You can always make changes later.

Begin EasyContributions

#### **Change Contributions**

Use this longer process to choose your own contribution amounts.

Begin Change Contributions

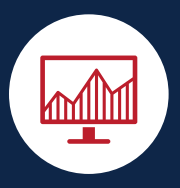

# Account Access for Current Participants (continued)

If you prefer a different amount or would like to contribute Roth contributions to your account, choose the *Change Contributions* option and enter the amount and type of deferral you prefer. Then click *Change Contribution Amount*, review your elections and click *Submit* to complete your election.

| Contribution Amount                                                                                       |                                         |
|----------------------------------------------------------------------------------------------------|-----------------------------------------|
| SALARY REDUCTION                                                                                          |                                         |
| Current Election                                                                                          | 5 %                                     |
| Desired Election                                                                                          | 3 %                                     |
| (0% to 75% in increments of 1%)                                                                           |                                         |
| ROTH 403(B) DEFERRALS                                                                                     |                                         |
| Current Election                                                                                          | 0 %                                     |
| Desired Election                                                                                          | 3 %                                     |
| (0% to 75% in increments of 1%)                                                                           |                                         |
| Contribution Amount Total                                                                                 |                                         |
| Current Election                                                                                          | 5 %                                     |
| Desired Election                                                                                          | 6 %                                     |
| (0% to 75%)                                                                                               |                                         |
| /our changes will generally take effer<br>periods depending upon when your e<br>requested payroll change. | ct in 1 to 2 pay<br>employer makes your |

#### View or Change Your Retirement Service Provider—Fidelity or TIAA

Once you are logged on, from the NetBenefits home page, choose Contribution Amount from the Quick Links drop-down.

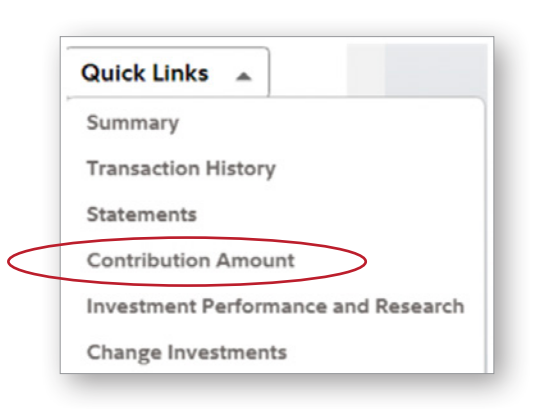

#### **Contribution Amount**

Manage Your Contribution Amount Contribution Amount View or update the amount you contribute to your retirement savings plan. Why should I contribute to my retirement savings plan?

Annual Increase Program Enroll in a program to automatically increase your Contribution Amount election each year. What is the Annual Increase Program?

 Retirement Providers
 View or update the Retirement Providers who manage your contributions.
 What are Retirement Providers? Select *Retirement Providers* and follow the steps to view or change your retirement service provider.

**Please note:** You may only elect one Retirement Provider for your account. Enter 100% for the provider you prefer. Then click *Change Retirement Provider Elections*. Review your election and click *Submit*.

| Fidelity Investments     | 0 %   | 0   | % |
|--------------------------|-------|-----|---|
| TIAA                     | 100 % | 100 | % |
| Total: (must equal 100%) | 100 % | 100 | % |

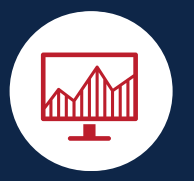

## View or Change Your Investment Options—Fidelity Accounts

Once you are logged on, from the NetBenefits home page, choose *Change Investments* from the Quick Links drop-down.

Select *Change Investment Elections* to change your investments for future contributions. You can also move your current Fidelity account balances between investment options one at a time or rebalance your entire portfolio through multiple investment exchanges.

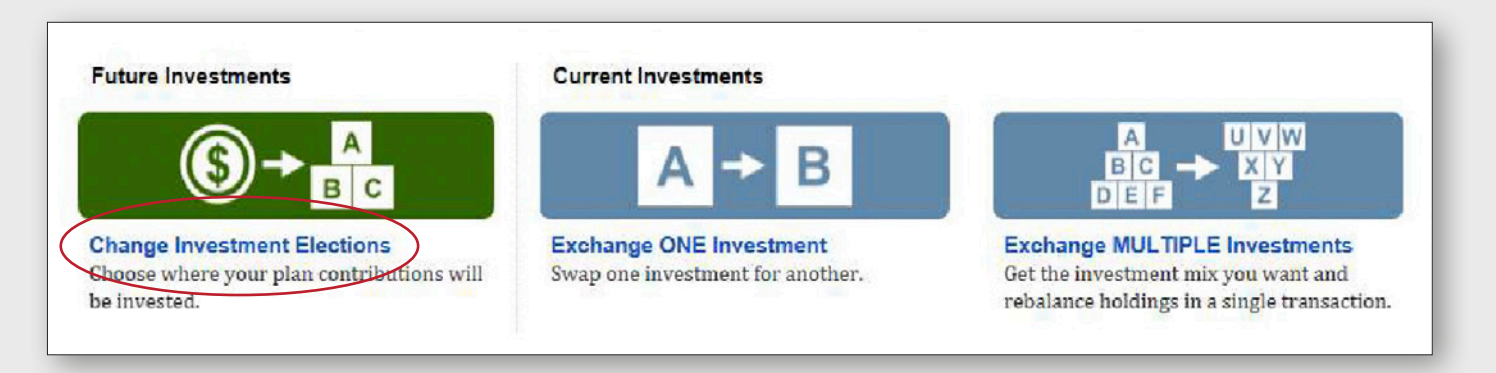

**Please note:** Future investment elections and current investments are two separate elections. Exchanging one investment for another applies to moving existing balances between investments and will not change the direction for new contributions to the Plan. Likewise, changing your future contribution elections will not affect existing balances.

### **View or Change Your Investment Options—TIAA Accounts**

Investment elections for TIAA accounts are made through TIAA. You can access the TIAA website at **www.tiaa.org/samford**. You can also access TIAA from the Samford homepage by choosing TIAA from the drop-down menu at the top left of the page.

| Your Accou | nt ? |
|------------|------|
| Fidelity   | ~    |
| Fidelity   |      |
| TIAA       |      |

You can also contact TIAA by phone at **1-800-842-2252**.

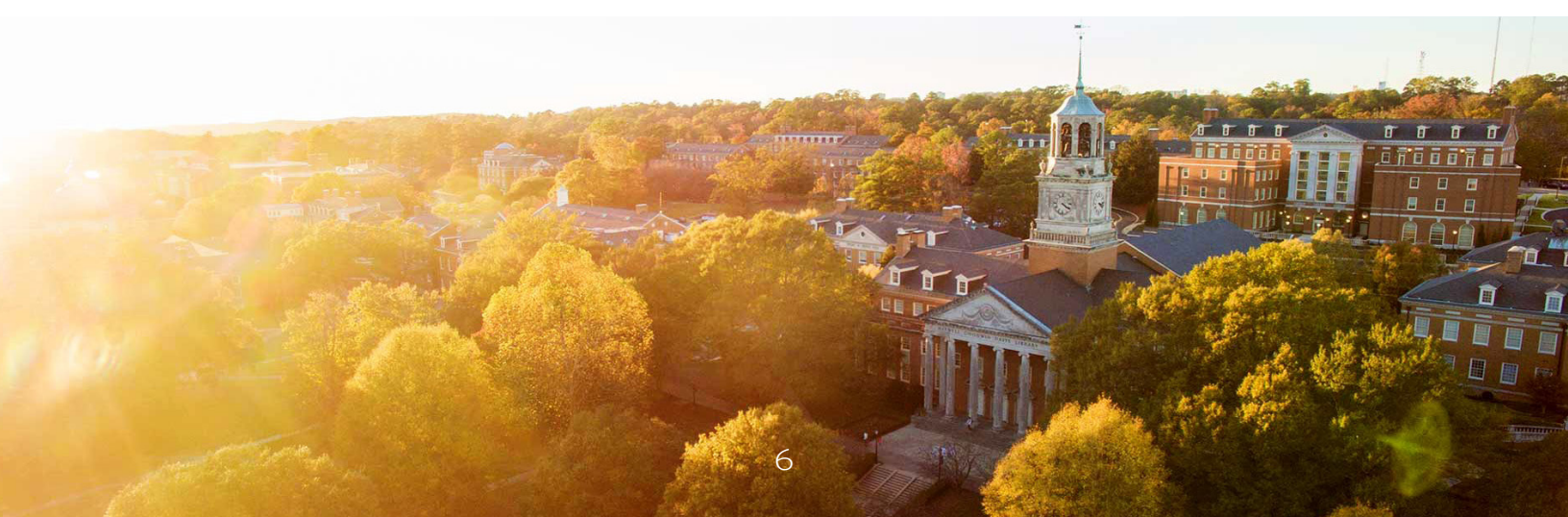

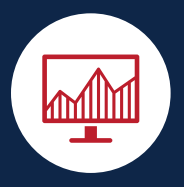

## **Verify or Change Beneficiary Designations**

Beneficiary designations are held separately for Fidelity and TIAA. You will need to designate your beneficiaries with your chosen Retirement Provider.

For Fidelity accounts: Log in to your account at **www.netbenefits.com/ samford**. From the NetBenefits home page, choose Beneficiaries from the Menu to view or change your beneficiary at Fidelity. You can also contact Fidelity at **1-800-343-0860** to request a form to complete and return to Fidelity.

To update your beneficiaries for your TIAA account, visit **www.tiaa.org/ samford** and enter your user ID and password to Log in. You can also contact TIAA at **1-800-842-2252**.

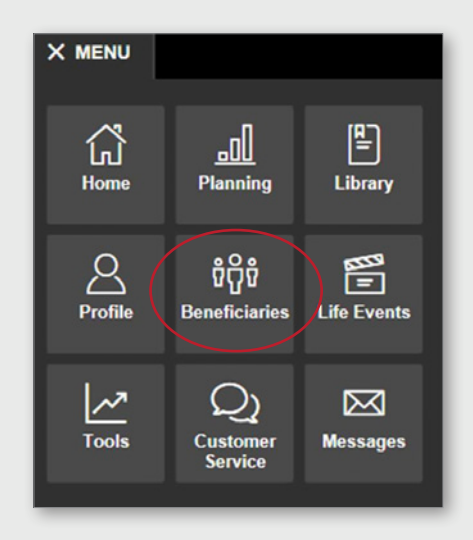

## **Update Your Contact Information**

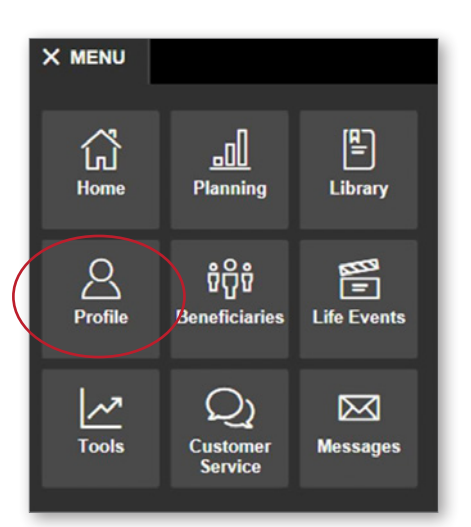

Contact information is held separately for Fidelity and TIAA. You will need to update your contact information with your chosen Retirement Provider.

For Fidelity accounts: Once you are logged on, from the NetBenefits home page, choose Profile from the Menu to view or change your profile at Fidelity. You can also contact Fidelity at **1-800-343-0860**.

To update your contact information for your TIAA account, visit **www.tiaa.org/samford** to enter your user ID and password to Log in. You can also contact TIAA at **1-800-842-2252**.

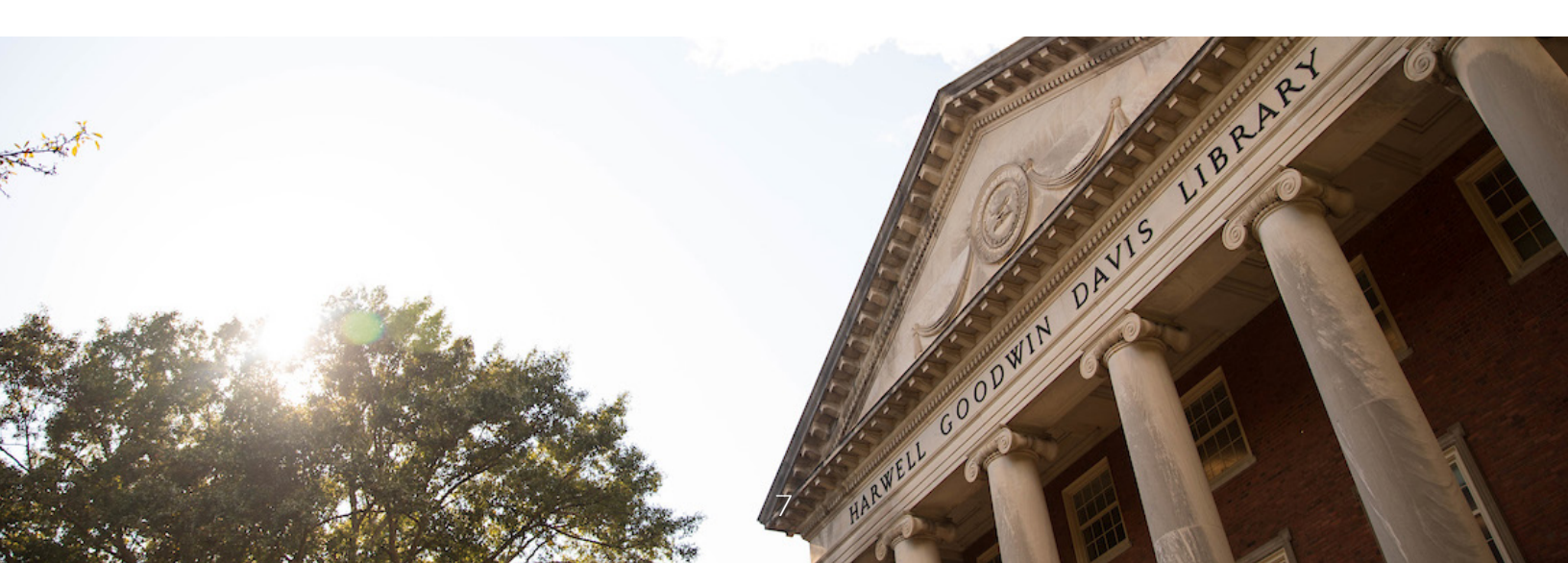

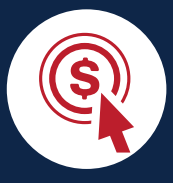

New hires and first-time enrollees must register to create a Username and Password to enroll. When you enroll, you will have two options for enrollment: Easy Enroll or Standard Enrollment.

Easy Enroll offers a simplified path to choose from pre-defined options. Standard Enrollment offers simple navigation to customize your elections.

First, visit **www.netbenefits.com/samford** and select *Step 3: Enroll Now* at the center of the home page.

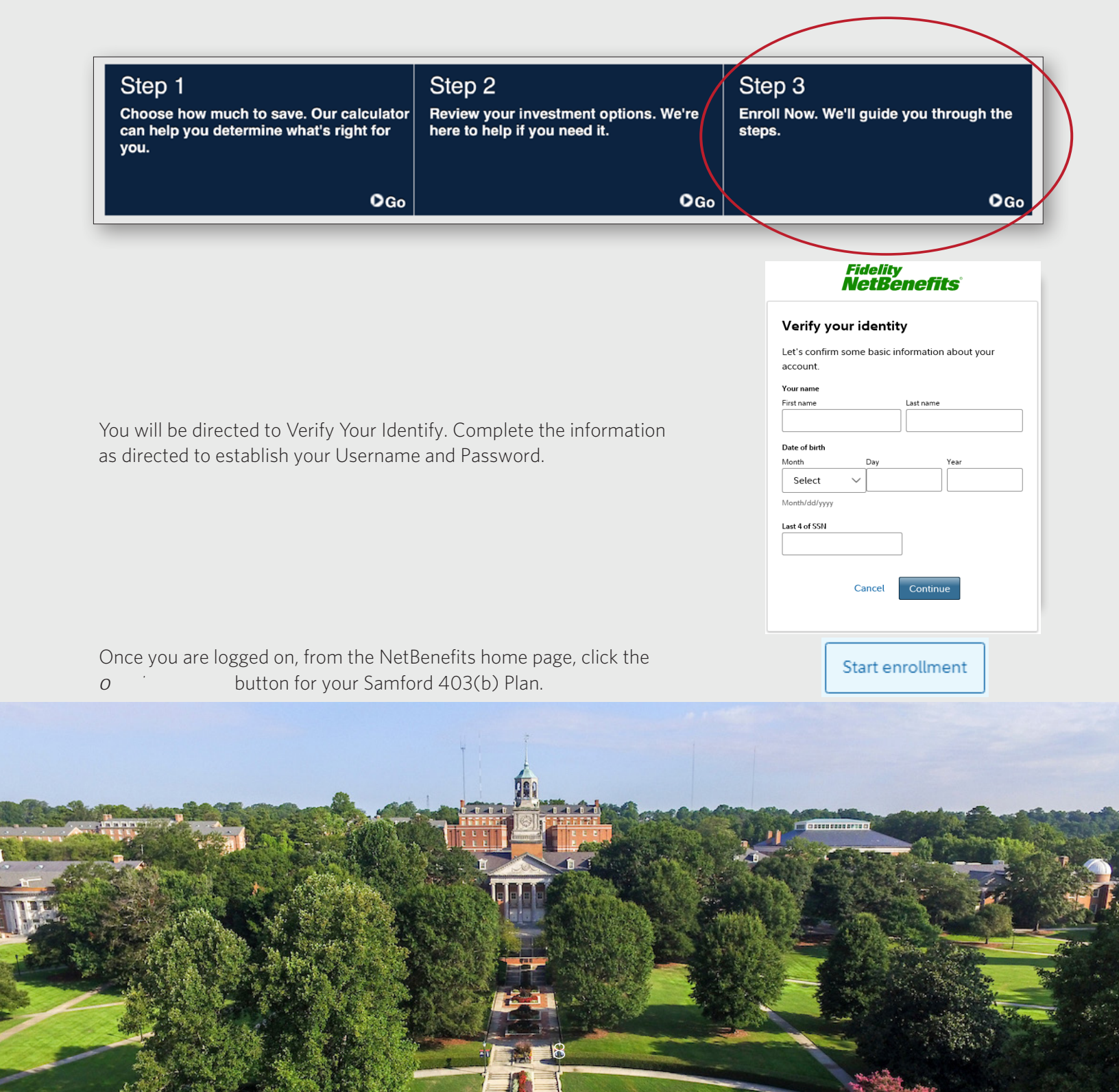

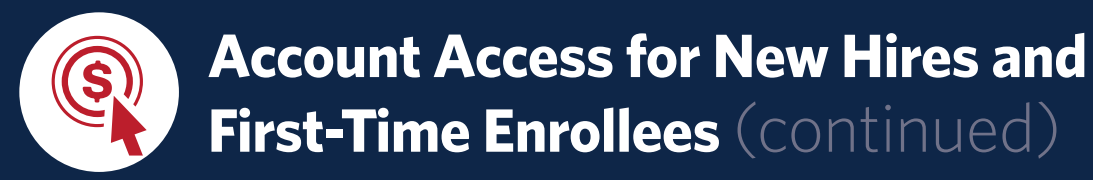

On the next page, you will see the two options for Easy Enroll or Standard Enrollment.

| Ê4                                                                                                    |  |  |  |
|----------------------------------------------------------------------------------------------------|--|--|--|
| Easy enroll                                                                                                    |  |  |  |
| Your employer has provided options so you can quickly enroll in a<br>single plan, or even multiple plans at the same time.                                                              |  |  |  |
| Learn more about this plan type                                                                                                    |  |  |  |
| SAMFORD UNIVERSITY<br>(08340)     You can contribute<br>8%, 10% or 12% per paycheck     A     Please review your plan enrollment<br>materials for employer contribution<br>information. |  |  |  |
| Enroll in (1) Plan(s)                                                                                                    |  |  |  |
|                                                                                                    |  |  |  |
| Standard enrollment                                                                                                    |  |  |  |
| Enroll in eligible workplace savings plan(s) individually—choose                                                                                                    |  |  |  |
| your own contribution amount and then select retirement                                                                                                    |  |  |  |
| Enroll in Plans Individually                                                                                                    |  |  |  |

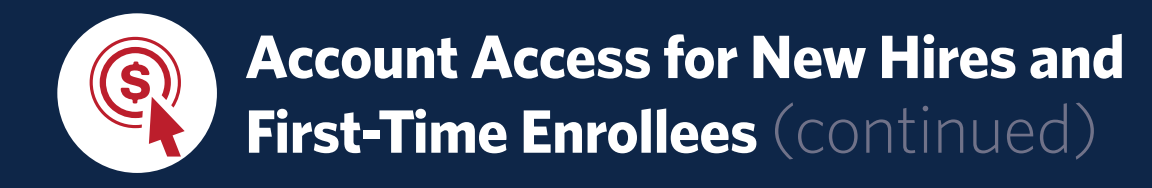

## **Easy Enroll**

To begin, check the box for your Samford Plan and click *Enroll* at the bottom of the Easy Enroll section.

Set your contribution rate for the 403(b) Plan and annual increase, if desired. Then choose a retirement provider (Fidelity or TIAA). Click *Continue*.

If you'd like to choose different percentages, make Roth contributions, or choose your own investments, select *Standard Enrollment* and follow the steps. See page 11.

| Learn more about this plan                                                                                                    |                                                                                                    |
|----------------------------------------------------------------------------------------------------|----------------------------------------------------------------------------------------------------|
| Set your contribution rate (i)<br>Your employer selected the following options to get you started<br>quickly. You can make changes after you enroll.<br>Please review your plan enrollment materials for employer<br>contribution information.<br>8% per paycheck, pre-tax<br>10% per paycheck, pre-tax<br>12% per paycheck, pre-tax | Choose a retirement provider (i)<br>Your employer selected the following providers. Contributions are<br>invested in the plan's default investment option for the selected<br>provider. You can make changes after you enroll.<br>Fidelity Investments<br>TIAA |
| Show dollar amounts                                                                                                    | ontinue                                                                                                    |

Review your selections, and click Enroll in Plan.

|   | SAMFORD UN           | IVERSITY (08340)<br>10% per paycheck, pretax |                     | Edit |
|---|----------------------|----------------------------------------------|---------------------|------|
|   | Retirement provider: | ΤΙΑΑ                                         |                     |      |
|   |                      |                                              |                     |      |
| × | Exit                 | En                                           | roll in (1) Plan(s) |      |

Once you have completed the Easy Enroll steps, you will receive a confirmation of your enrollment. Click *Return to Account Summary* to return to the NetBenefits home page and designate your beneficiary under your Profile.

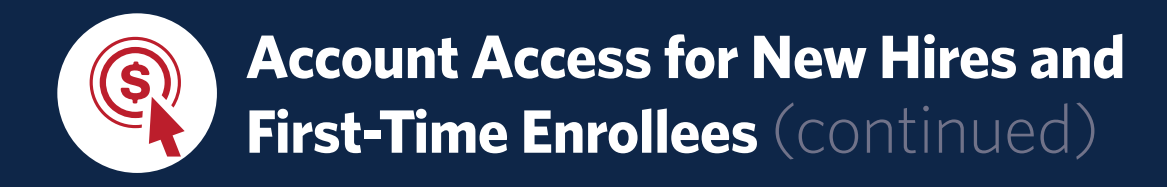

## **Standard Enrollment**

Click *Begin Standard Enrollment*. From here you will follow the steps to set your contributions, select your Retirement Provider, choose your investments, and complete your enrollment.

|                                                                                                    | Let's get start                                         | ed<br>ch enrollment step. You'll be able                                         | to change your elections at an                               | r time after you are enrolled in the                             |
|----------------------------------------------------------------------------------------------------|---------------------------------------------------------|----------------------------------------------------------------------------------|--------------------------------------------------------------|------------------------------------------------------------------|
| Standard enrollment<br>Enroll in eligible workplace savings plan(s) individually - choose your<br>own contribution amount and then select retirement provider(s) and | STEP 1<br>Set<br>Contributions<br>Decide how much you'd | STEP 2<br>Select Retirement<br>Providers<br>Take advantage of the                | STEP 3<br>Choose<br>Investments<br>We'll help you understand | STEP 4<br>Complete Your<br>Enroliment<br>Confirm your enroliment |
| investment(s) from a list of a available options. Begin Standard Enrollment                                                                                          | like to contribute from<br>each paycheck.               | variety of investment<br>choices offered by different<br>financial institutions. | your plan's investment<br>options.                           | choices and consider next steps.                                 |
|                                                                                                    |                                                         |                                                                                  | Begin                                                        |                                                                  |

Choose your deferral percentage as either a pretax Salary Reduction or a Roth 403(b) Deferral. You can also choose a mix of both. Your total deferred percentage cannot exceed 75%.

Then select your Retirement Provider: Fidelity or TIAA. You may only choose one provider at 100%.

| Enter your contribution per pay<br>Consider saving at least 15% of your income each year for ref<br>accounts plus any employer contributions. | period                              | Select a Retirement Provider<br>Select how much of your retirement contribution you would like to allocate to each retirement provider.<br>Your contributions are allocated to one vendor of the selected vendors shown below. You can maintain these | e allocations, or              |
|----------------------------------------------------------------------------------------------------|-------------------------------------|----------------------------------------------------------------------------------------------------|--------------------------------|
| Contribution Type                                                                                                    | Desired Contribution per Pay Period | change them.                                                                                                    |                                |
| SALARY REDUCTION<br>0% to 75% in increments of 1%                                                                                             | 4 %                                 | Your elections will be applied to the following contributions: Source Group 1.                                                                                                    |                                |
| ROTH 403(B) DEFERRALS<br>0% to 75% in increments of 1%                                                                                        | 4 %                                 |                                                                                                    | Desired %<br>(In Increments of |
| Contribution Amount Total                                                                                                    | 8 %                                 | Provider                                                                                                    | 1%)                            |
|                                                                                                    |                                     | Fidelity Investments                                                                                                    | 100 %                          |
| Your contribution elections will take effect in 1 - 2 pay periods.                                                                            |                                     | TIAA                                                                                                    | 0 %                            |
| Remember, you can always change this amount later.                                                                                            |                                     | Total (must equal 100%)                                                                                                    | 100 %                          |
| Cont                                                                                                    | inue                                | Continue                                                                                                    |                                |

If you chose Fidelity as your Retirement Provider, you will then choose investments for your contributions.

There are 3 options to choose your investments:

- **1.** You can choose to have your account professionally managed through Fidelity Personal Planning & Advice. This service manages the assets in your account for a fee that is deducted quarterly from your account.
- **2.** If you prefer to invest in a target date fund you can do so under the Choose One Fund option.
- **3.** Or, Choose your own investments and make your own asset allocation from all of the options offered through the Plan.

Contact Fidelity at **1-800-343-0860** if you have questions or need help determine which option may be right for you.

## Account Access for New Hires and First-Time Enrollees (continued)

Fidelity® Personalized Planning & Advice at Work is a service of Fidelity Personal and Workplace Advisors LLC and Strategic Advisers LLC. Both are registered investment advisers, are Fidelity Investments companies and may be referred to as "Fidelity," "we," or "our" within. For more information, refer to the Terms and Conditions of the Program. When used herein, Fidelity Personalized Planning & Advice refers exclusively to Fidelity Personalized Planning & Advice at Work. **This service provides advisory services for a fee.** 

| Choose Investments                                                                                                    |                                                                                                    |                                                                                                    |  |
|----------------------------------------------------------------------------------------------------|----------------------------------------------------------------------------------------------------|----------------------------------------------------------------------------------------------------|--|
| Do it for me                                                                                                    |                                                                                                    | Do it myself                                                                                                    |  |
| Get professional management<br>Want to let the pros manage for<br>you? We'll get to know you and<br>your goals and then manage your<br>investments to your personal<br>needs. | Choose one fund<br>Select a target date fund based on<br>your projected retirement date. The<br>fund will become more conservative<br>over time.<br>Keep in mind, the value of your<br>investment will fluctuate over time. | Choose your own investments<br>Build your own portfolio using the<br>Investment Performance and<br>Research page.<br>View all available funds<br>Choose Investments |  |
| choices only.                                                                                                    | and you may gain or lose money.                                                                                                    |                                                                                                    |  |
| More about Personalized Planning<br>& Advice                                                                                                    | View available target date funds Choose One Fund                                                                                                    |                                                                                                    |  |
| Choose a Managed Account                                                                                                    |                                                                                                    |                                                                                                    |  |

If you selected TIAA as your Retirement Provider, you will be directed to TIAA to access your TIAA account and select investment elections. Click the link and you will be routed to the TIAA website.

|                                                                                                    | Samford University                                                                              |
|----------------------------------------------------------------------------------------------------|-------------------------------------------------------------------------------------------------|
| You're almost done!                                                                                                    | RETIREMENT BENEFITS INVESTMENT OPTIONS INSIGHTS WHY TIAA BENEFITS FAIR                          |
| FINAL STEP: Choose your investments with your selected retirement providers by logging into their                                                                                    |                                                                                                 |
| Select investments with TIAA E                                                                                                    | Your Retirement Benefits                                                                        |
| Your Fidelity confirmation purport is 202050318W283 View and print your confirmation D                                                                                               | EXPLORE BENEFITS READY TO EXPLOIT                                                               |
| Please print and save this confirmation for your records before leaving this page. We will send an e-mail notification to including a link to details of your latest transaction(s). |                                                                                                 |
| Next Steps: Consolidate retirement accounts and name beneficiaries for your Fidelity                                                                                                 | RETIREMENT BENEFITS                                                                             |
| account                                                                                                    | Get to know your benefits                                                                       |
| Continue                                                                                                    | You can put away money for retirement, while saving on taxes. Find out what's available to you. |

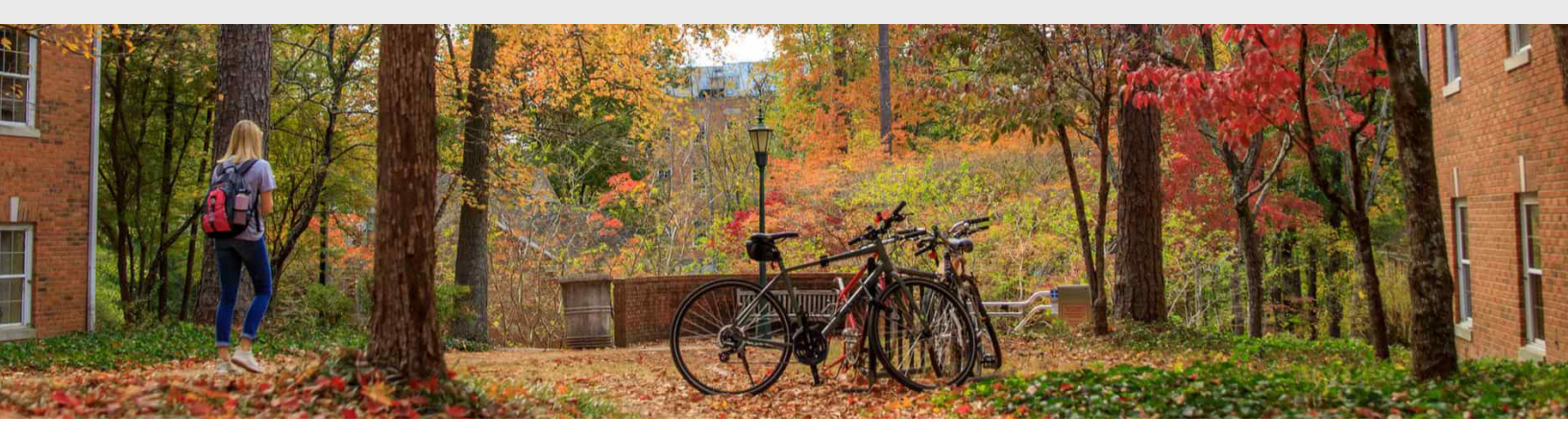

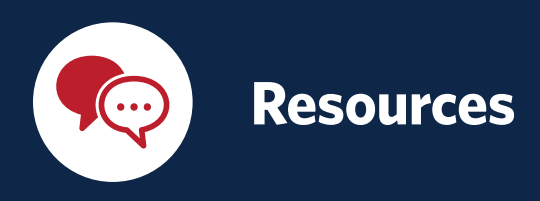

Access your account the way you prefer. Visit the Samford University 403(b) Retirement Planning website at **www.netbenefits.com/samford**.

### To reach the 403(b) Retirement Service Center

You may speak with a Customer Service Representative by calling toll-free **1-800-343-0860**, Monday through Friday (excluding New York Stock Exchange holidays) from 8:30 a.m. to midnight Eastern time. You may also use the automated voice response system, available virtually 24 hours a day, 7 days a week.

## To reach TIAA

You may contact TIAA by calling toll-free **1-800-842-2252**. Consultants are available every weekday from 8 a.m. to 10 p.m. Eastern time and Saturday from 9 a.m. to 6 p.m. Eastern time. Or visit **TIAA.org/samford** to access accounts. You may also use the automated voice response system, available virtually 24 hours a day, 7 days a week.

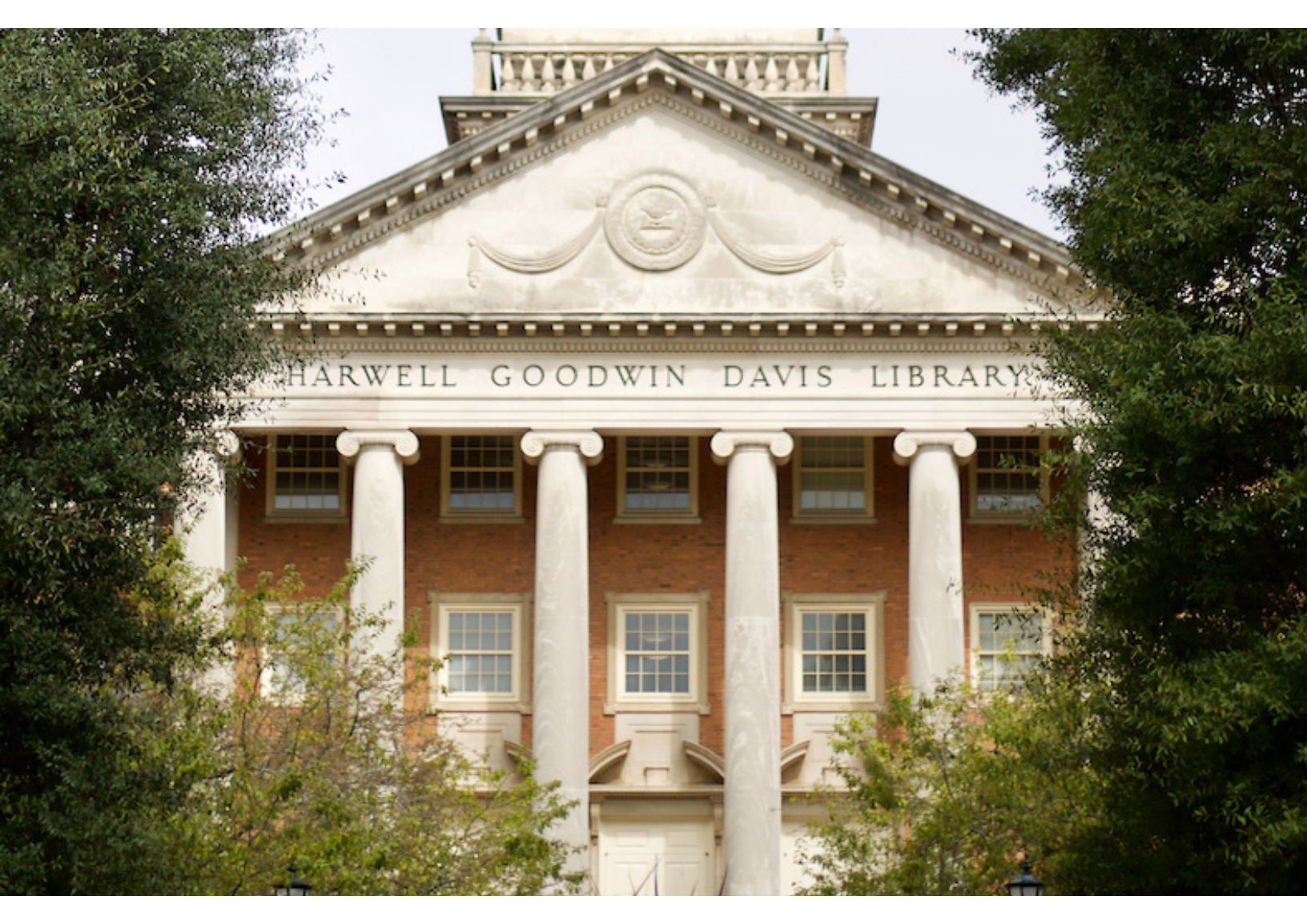

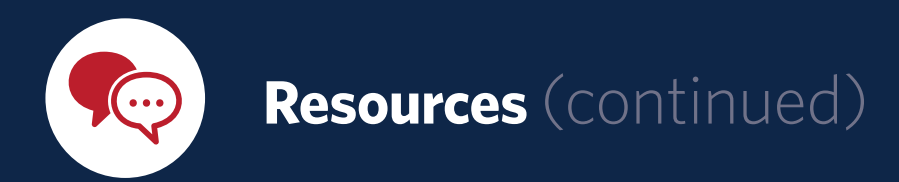

## Download the NetBenefits® Mobile App

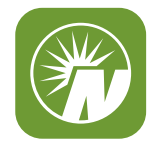

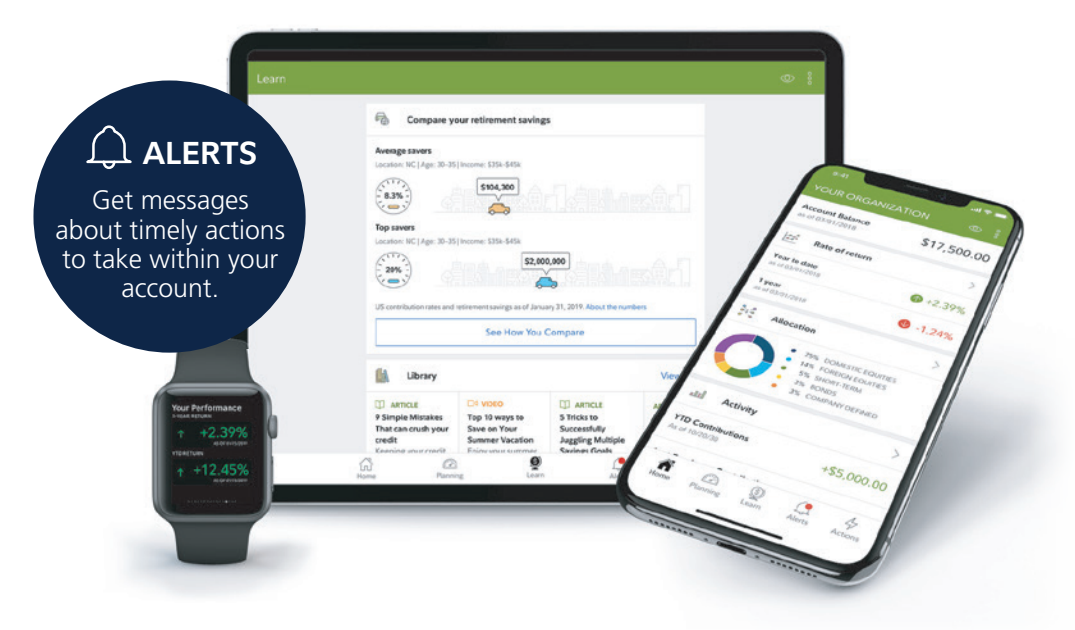

#### VIEW

Review account balances, investments, your personal rate of return, next steps, and more.

#### LEARN

Access articles, videos, podcasts, and interactive tools.

#### PLAN

See how much you may need in retirement and get your Fidelity Retirement Score<sup>SM</sup>.

#### ACT

Change contributions or investments, update your profile or beneficiaries, send paperwork, and more.

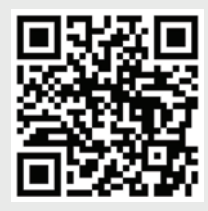

Download the NetBenefits® app today for an Apple, Android, or Amazon device

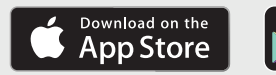

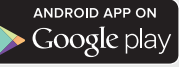

System availability and response times may be subject to market conditions.

Screenshots are for illustrative purposes only.

Apple and the Apple logo are registered trademarks of Apple Inc. App Store is a registered service mark of Apple Inc.

Android and Google Play are registered trademarks of Google LLC.

Any third-party trademarks or service marks appearing herein are the property of their respective owners. All other trademarks and service marks appearing herein are the property of FMR LLC or an affiliated company and may be registered.

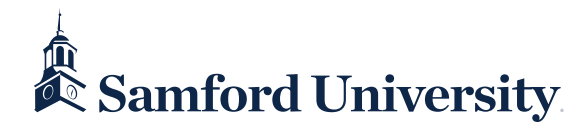

Investing involves risk, including risk of loss.

This document provides only a summary of the main features of the Samford University 403(b) Plan, and the Plan document will govern in the event of any discrepancies.

Fidelity Investments and TIAA are independent entities and are not legally affiliated.

Fidelity Brokerage Services LLC, Member NYSE, SIPC, 900 Salem Street, Smithfield, RI 02917

© 2020-2022 FMR LLC. All rights reserved.

954519.2.0